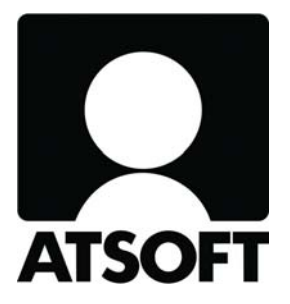

# **ASTERI OSTORESKONTRA**

# **Vuosipäivitys 13.10.2008**

Atsoft Oy Mäkinen

Malminkaari 21 B 00700 HELSINKI http://www.atsoft.fi Puh (09) 350 7530 Fax (09) 350 75321 Tuki (09) 350 75320

Päivystykset: 0400-316 088, 0400-505 596, 0500-703 730 Email atsoft@atsoft.fi

# SISÄLLYSLUETTELO

| 1 PÄIVITYKSEN ASENTAMINEN                  |    |
|--------------------------------------------|----|
| 2 AUTOMAATTINEN VARMUUSKOPIOINTI           | 4  |
| 3 OSTOLASKUPÄIVÄKIRJA YHDESTÄ TILISTÄ      | 6  |
| 4 AIKALEIMA                                | 6  |
| 5 SEPA                                     | 6  |
| 6 IBAN JA BIC -KOODIEN MUODOSTAMINEN       | 9  |
| 7 SEPA-TILISIIRTO ELI SEPA CREDIT TRANSFER |    |
| 8 YHTEYSTIEDOT, TUKI                       | 12 |

# 1 PÄIVITYKSEN ASENTAMINEN

Laita cd asemaan. Sulje ostoreskontraohjelma. Jos alkutaulu ei käynnisty, valitse Käynnistä|Suorita. Kirjoita Avaa-kohtaan d:\asenna.exe (tarvittaessa tutki Oman tietokoneen kautta mikä on cd-aseman levytunnus, voi olla muukin kuin d).

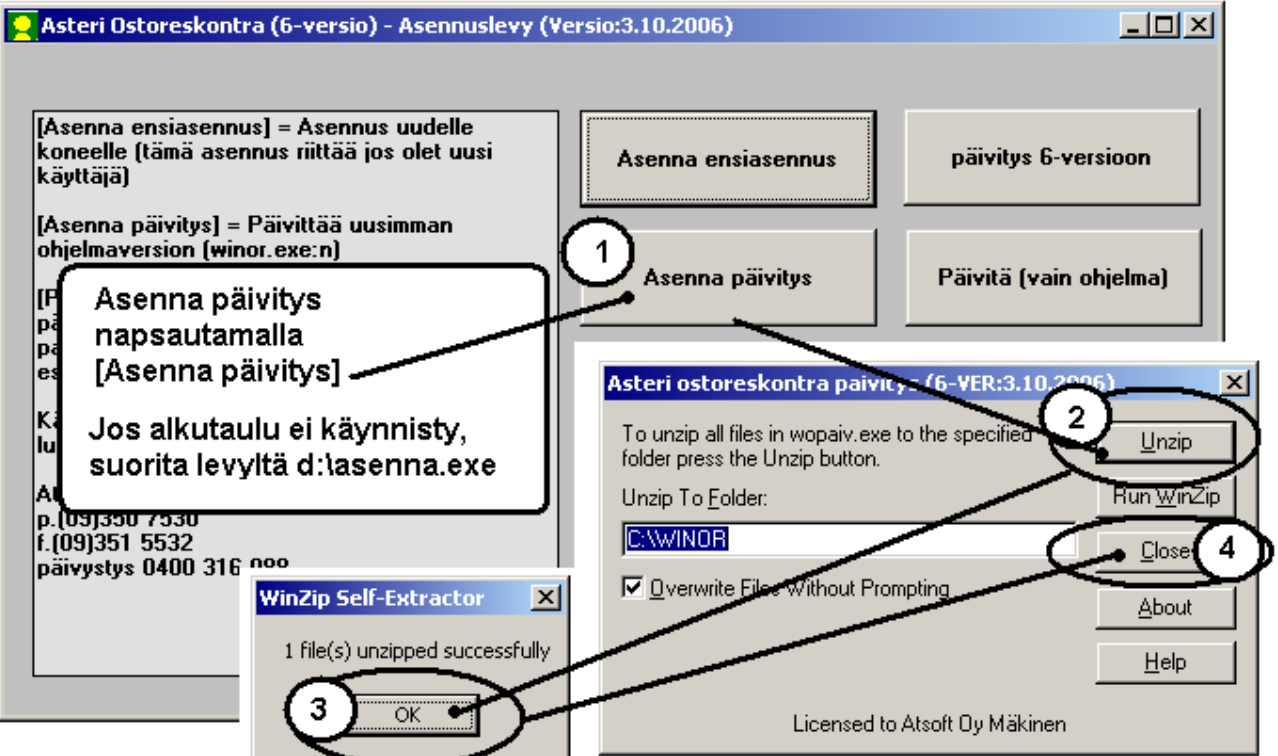

Kun päivitys on asentunut, käynnistä ohjelma ja valitse Ohje|Tietoja Asteri Ostoreskontrasta. Tarkista, että päivämäärä on 13.10.2008 tai uudempi:

| ASTERI OSTORESKONTRA -<br>Tiedosto Salasana Määritä | Yritykset Tarkista, että vei                                              | siopäivämäärä on muuttunut                                |
|-----------------------------------------------------|---------------------------------------------------------------------------|-----------------------------------------------------------|
| Yritys  Asteri Mallivritys                          | Tukisivut <u>n</u> etissä<br><u>P</u> äivitä ohjelma netistä<br>Maakoodit | Tietoja Asteri Ostoreskontrasta                           |
|                                                     | <u>T</u> ietoja Asteri Ostoreskontrasta                                   | ASTERI OSTORESKONTRA<br>Windows-ympäristöön<br>Versio 6.0 |

Jos ohjelma ei päivittynyt, katso yritysluettelosta, mihin hakemistoon ohjelma on asennettu ja suorita päivitys uudestaan vaihtaen Unzip to Folder –kohtaan oikea hakemisto.

## 2 AUTOMAATTINEN VARMUUSKOPIOINTI

Ohjelma tekee yrityksen aineistosta automaattisesti varmuuskopion aina kun poistutaan yrityksestä tai lopetetaan ohjelma.

Varmuuskopio menee saman kovalevyn asterivarmuus-nimiseen kansioon, esim. c:\asterivarmuus tai verkkokäytössä palvelimen c:\asterivarmuus-kansioon, joka näkyy esim. s:\asterivarmuus-nimisenä muille koneille.

Voit itse muuttaa varmuuskansion polun Yritysluettelo-ikkunan valinnalla **Tiedosto**|**Määritä automaattinen varmuuskopiointi**.

| 🐂 Määritä automaattinen varmuuskopiointi                        | × |
|-----------------------------------------------------------------|---|
|                                                                 |   |
| ✓ Tee automaattinen varmuuskopio aina yrityksestä poistuttaessa |   |
| hakemistoon c:\asterivarmuus                                    |   |
|                                                                 |   |
| <u>D</u> K <u>P</u> eruuta                                      |   |
|                                                                 |   |

Levylle jää talteen kunkin aineiston ensimmäinen käyttökerta kustakin kalenterikuukaudesta, esim. c:\asterivarmuus\200809\winor\firma-kansioon

Jos käytät samaa aineiston kaksi kertaa kuussa tai useammin, tallentuu uudempi aineisto päivänumeron kansioon, esim. c:\asterivarmuus\17\winor\firma-kansioon. Mikäli joudut palauttamaan varmuuskopion, löydät aina kuukauden ensimmäisen käyttökerran kuukauden kansiosta. Jossain tapauksessa löydät vielä uudemman aineiston päivänumeron kansiosta. Uusimman aineiston löytämiseksi voit käyttää Windowsin etsimistoimintoa: **Käynnistä|Etsi|Tiedostoja ja kansioita**.

Syötä etsittäväksi tiedostoksi esim. firma.wor (yrityksen ostoreskontratietokanta). Hakutuloksissa näet myös tiedostojen päivämäärän. Siitä voit havaita, mistä kansiosta uusin aineisto löytyy, esim. c:\asterivarmuus\22\winor\firma\firma.wor voi olla uudempi kuin c:\asterivarmuus\200810\winor\firma\firma.wor

Jos automaattinen varmuuskopio tuntuu vievän liikaa kovalevytilaa tai aikaa, saat poistettua sen käytöstä valitsemalla Yritysluetteloikkunassa **Tiedosto**|**Määritä automaattinen varmuuskopiointi**.

**HUOM!** Jos kovalevysi vioittuu, myös automaattinen varmuuskopio voi kadota. Sen vuoksi Sinun kannattaa tehdä säännöllisesti varmuuskopioita myös muille tietovälineille, esim. rompulle, nauhalle, usealle muistitikulle tai toiselle kovalevylle.

# 3 OSTOLASKUPÄIVÄKIRJA YHDESTÄ TILISTÄ

SQL-kysely "5 - Ostolaskupäiväkirja yhdestä tilistä" sisältää nyt myös hyvityslaskut.

### 4 AIKALEIMA

Aikaleiman työntekijänimi on nyt sen levyaseman asterits-kansiossa, jossa sijaitsee windows-kansio, eli toimii myös koneessa, jossa c:- asemaa ei ole.

#### **5 SEPA**

Vuosina 2008-2010 eletään siirtymävaihetta yhtenäiseen euromaksualueeseen SEPAan. Tavoitteena on mm., että SEPAalueella maksut kulkisivat yhtä nopeasti kuin kotimaan maksut. Maksun välittämiseksi tarvitaan saajan IBAN eli kansainvälinen pankkitilinumero sekä saajan pankin BIC-koodi.

## UUSIA KENTTIÄ

Asteri Ostoreskontraan on lisätty SEPA-ominaisuuksien vaatimia kenttiä, mm. Ostolaskut-taulukkoon

- IBAN
- BIC
- Osoite1
- Osoite2
- Maakoodi
- EndToEndViesti

| 2 | ASTERI OSTORESKO         | DNTRA - Oy Maksaja                          | 1 Ab - [Kaikki resk | ontratapahtumat | ]             |                     |          |                |                  |          |                |
|---|--------------------------|---------------------------------------------|---------------------|-----------------|---------------|---------------------|----------|----------------|------------------|----------|----------------|
| 6 | Tiedosto <u>M</u> uokkaa | Työ <u>v</u> aihe <u>Y</u> ritys <u>I</u> k | kuna <u>O</u> hje   |                 |               |                     |          |                |                  |          |                |
|   | Avoinna valuuttaa        | Avoinna M                                   | 1aksuehdotus I      | Maksueränumero  | Suorituksen ( | IBAN                | BIC      | Osoite1        | Osoite2          | Maakoodi | endToEndViesti |
| ► | 0                        | 0                                           |                     | 1               | 1 /           | FI47 3131 3001 230- |          |                |                  |          |                |
|   | 0                        | 23,45                                       |                     |                 | /             | DE76 1007 0000 04:  | DEUTDEBB | Sepastrasse 43 | D-1234 SEPASTAD  | DE       | Rechnung 987   |
|   | 0                        | 12,34 x                                     |                     |                 | \a            | FI92 3449 9400 827- | DABAFIHX | Pitkätie 5     | 45678 PITKÄLÄ    | FI       |                |
|   | 0                        | 2,22 ×                                      |                     |                 | 2             | FI73 3131 3001 000  | HANDFIHH | Lyhytkatu 4    | 34567 LYHYLÄ     | FI       |                |
|   | 0                        | 3                                           |                     |                 |               | FI73 3131 3001 000  | HANDFIHH | Lyhytkatu 4    | 34567 LYHYLÄ     | FI       |                |
|   | 0                        | 5                                           |                     |                 |               | FI73 3131 3001 000  | HANDFIHH | Lyhytkatu 4    | 34567 LYHYLÄ     | FI       |                |
|   | 0                        | 0                                           | -                   | 1               | 2 / (         | FI58 1017 1000 000° | NDEAFIHH | Veropolku 4    | 23456 VEROILA    | FI       |                |
|   | 0                        | 123,45 9                                    | 9                   |                 | $\sim$        | FI02 5000 4640 001: | OKOYFIHH | Viitekuja 3    | 12345 VIITTEINEN | FI       |                |
| * |                          |                                             |                     |                 | Ì             |                     |          |                |                  |          |                |

|                              | ( <u>)</u>               | ,                     |              |                           |                  |              |
|------------------------------|--------------------------|-----------------------|--------------|---------------------------|------------------|--------------|
|                              | Laskun tiedot   Tiliöint | i                     |              |                           |                  |              |
| Talle <u>n</u> na, poistu    | Myyjän nimi              | Lyhyt Viesti Oy       | <u>H</u> ae  |                           |                  | $\checkmark$ |
|                              | Myyjän numero            | 1003                  | H <u>a</u> e |                           |                  |              |
|                              | Pankki                   |                       |              |                           |                  |              |
| <u>P</u> oistu               | Tili                     |                       |              |                           |                  |              |
|                              | IBAN                     | FI73 3131 3001 0000 5 | 58 🎽         |                           |                  |              |
|                              | BIC                      | HANDFIHH              |              |                           |                  |              |
| Lue <u>v</u> iivakoodi       | Laskun numero            | 1234                  |              |                           |                  |              |
|                              | Viitenumero              |                       |              |                           |                  |              |
| i allenna uusi <u>m</u> yyja | Laskun pym               | 7.5.2008              |              |                           |                  |              |
| Päivitä muujän               | Erapaiva                 | 22.5.2008             |              |                           |                  |              |
| tiedot kortistoon            | Valuutta                 |                       |              |                           |                  |              |
|                              | Summa valuutassa         | 0,00                  | Kassa-al     |                           |                  |              |
|                              | Summa                    | 2,22                  |              |                           |                  |              |
|                              | Kassa-ale %              |                       | Viestin ty   | /ppi 2 = laskun tiedot (a | asno, Isno, pvm) |              |
|                              | Kassa-summa              |                       |              |                           |                  | Ζ            |
|                              | Kassa-eräpäivä           |                       |              |                           |                  | 1            |
|                              | Tositenumero             | 5                     |              |                           |                  |              |
|                              | Selostus                 |                       |              |                           |                  |              |
|                              | Osoite1                  | Lyhytkatu 4           | 1            |                           |                  |              |
|                              | Osoite2                  | 34567 LYHYLÄ          |              |                           |                  |              |
|                              | Maakoodi                 | FI                    | alitse       |                           |                  |              |
|                              | EndToEnd-viesti          |                       |              |                           |                  |              |

.. ja ostolaskujen lisäysikkunaan:

Maakoodeja ei tarvitse muistella ulkoa, vaan ne voi valita Valitsepainikkeella.

| 🐂 Valitse maakoodi                                                                                                    | ×                                  |
|----------------------------------------------------------------------------------------------------|------------------------------------|
| Valitse maakoodi Andorra AD Arabiemiirikunnat, Arabiemiraattien liitto AE Afganistan AF Antigua ja Barbuda AG Albania AL Armenia AM Angola AO Argentiina AR Itävalta AT Australia AU | ¥<br><u>Viel</u><br><u>Peruuta</u> |
| Ahvenanmaa AX<br>Azerbaid]an AZ                                                                                                    |                                    |

Myyjäkortistoon on lisätty sekä SEPA:n vaatimat että Asteri Tilaustenkäsittelyn käyttämät kentät

- Y-tunnus
- Noutopisteosoite
- Toimittajaosoite
- Alennusprosentti
- Muistio1
- Muistio2
- Muistio3
- Muistio4
- Muistio5
- Ostotilauslomake
- Kieli
- Maakoodi
- IBAN
- BIC

| 🖥 Selaustila    |                                  |                             |
|-----------------|----------------------------------|-----------------------------|
|                 | 0                                |                             |
| Lisää           | Pä <u>iv</u> itä P <u>o</u> ista |                             |
| Nimi            | Viite Oy                         | Vapaa3                      |
| Lisänimi        |                                  | Vapaa4                      |
| Osoite          | Viitekuja 3                      | Vapaa5                      |
| Paikka          | 12345 VIITTEINEN                 | SellerPartyIdentific        |
| Маа             |                                  | Y-tunnus                    |
| Oletusvaluutta  |                                  | Noutopisteosoite            |
| Puhelin         |                                  | Toimittajaosoite            |
| Fax             |                                  | Alennusprosentti            |
| Sähköposti      |                                  | Muistio1                    |
| Kotisivut       |                                  | Muistio2                    |
| Numero          | 1001                             | Muistio3                    |
| Pankki          |                                  | Muistio4                    |
| Tili            |                                  | Muistio5                    |
| Asno            |                                  | Ostotilauslomake            |
| Luokka          |                                  | Kieli                       |
| Oletusselostus  |                                  | Maakoodi Fl                 |
| Oletustiliöinti |                                  | IBAN FI02 5000 4640 0013 02 |
| Oletusmaksuehto |                                  | BIC OKOYFIHH                |
| Vapaa2          |                                  | <b></b>                     |

### 6 IBAN JA BIC -KOODIEN MUODOSTAMINEN

IBAN on kansainvälinen tilinumero ja BIC on pankin koodi. Virallisesti saat tietää ne pankista, tavarantoimittajalta jne. Asteri Ostoreskontrassa on kuitenkin lisäksi helpotettu IBANin ja BICin syöttämistä.

Myyjäkortistossa ja kaikkien reskontratapahtumien ikkunassa on toiminto **Muokkaa**|**Tilistä IBAN ja BIC**, jolla saat suomalaisen pankkitilinumeron perusteella muodostettua kaikille riveille IBANtilinumeron ja BIC-pankkikoodin, jos niitä ei jo ole.

Lisäksi ohjelmassa on IBAN-laskuri, jolla voit muuntaa tilinumeroita IBANeiksi ja toisinpäin. Yritysluettelo-ikkunan **Tiedosto | IBANlaskuri** –toiminnolla saat näkyviin Sepasteri IBAN-laskurin. Se jää kätevästi käyntiin kellumaan ja on käytettävissä koko ohjelman käynnissäoloajan, kunnes painat sen ikkunassa Poistu. Jos haluat jättää IBAN-laskurin käyntiin, älä paina Poistu vaan napsauta allaolevaa ohjelman muuta ikkunaa.

IBAN-laskuri näyttää muunnetun arvon, kun painat Muunnapainiketta. Samoin kun kopioit tilinumeron leikepöydälle, IBANlaskuri muuntaa sen automaattisesti. Muuntamisen tulokset jäävät kätevästi näkyviin isoon tekstikenttään, josta voit ne kopioida.

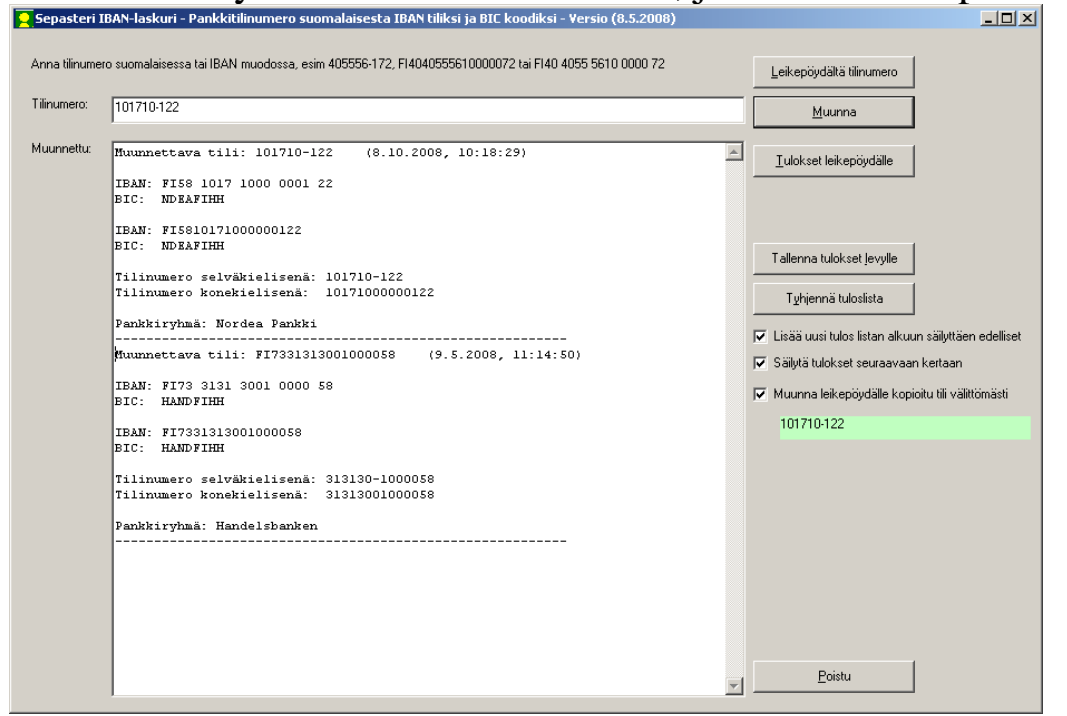

### 7 SEPA-TILISIIRTO ELI SEPA CREDIT TRANSFER

Kotimaan maksut on perinteisesti maksettu Asteri Ostoreskontran muodostamaa LMP-tiedostoa käyttäen.

SEPA-siirtymävaiheen aikana pankit alkavat välittää myös toisenlaista maksutiedostoa, XML-muotoista SEPA Credit Transfer -aloitusviestiä eli SEPA-tilisiirtoa.

SEPA-tilisiirrolla voit maksaa maksuja koko SEPA-alueelle eli 27 EU-maahan, 3 ETA-maahan ja Sveitsiin.

Ominaisuus on Asteri Ostoreskontrassa vielä testikäytössä. Siitä saadaan kokemusta sitä mukaa kuin pankit ottavat tuotantoonsa SEPA-tilisiirron välityspalvelun.

Asteri Ostoreskontrassa em. aineisto tuotetaan toiminnolla Maksu|Tulosta maksulista|SEPA-tilisiirron XML-tiedosto

Aineisto lähetetään eteenpäin pankin antamien ohjeiden mukaisesti.

| SEPA-tilisiirto / SEPA Credit Transfer                                                                          |
|----------------------------------------------------------------------------------------------------|
| Tiliitä FI16 8000 1400 0502 67 / DABAFIHH                                                                       |
|                                                                                                    |
| Luotavan tiedoston hakemistopolku ja nimi c:\sepa3.xml                                                          |
| Valitse maksupäivä                                                                                              |
| Vertailupäivä 8.10.2008                                                                                         |
| 🔘 maksetaan kaikki vertailupäivänä                                                                              |
| 🔘 maksetaan eräpäivänä, paitsi erääntyneet vertailupäivänä                                                      |
| 💿 maksetaan ensisijaisesti kassa-päivänä, toissijaisesti eräpäivänä, mutta jos erääntynyt, niin vertailupäivänä |
|                                                                                                    |
| Maksajan tunnistetiedot:                                                                                        |
| Maksajan Y-tunnus 1234567-1                                                                                     |
| Maksajan nimi Oy Maksaja Ab                                                                                     |
| Maksajan IBAN FI16 8000 1400 0502 67                                                                            |
| Maksajan BIC DABAFIHH                                                                                           |
| Kotimaan maksatustunnus                                                                                         |
| ULM-asiakastunnus (Suomen                                                                                       |
|                                                                                                    |
| - Näutä tiedosto lopuksi                                                                                        |
| C nottigelaireese DK Peruuta                                                                                    |
|                                                                                                    |
|                                                                                                    |
|                                                                                                    |
|                                                                                                    |

<?xml version="1.0" encoding="iso-8859-15" ?>

<Document xmlns="urn:iso:std:iso:20022:tech:xsd:pain.001.001.02" xmlns:xsi="http://www.w3.org/2001/XMLSchema-instance" xsi:schemaLocation= - <pain.001.001.02>

```
- <GrpHdr>
<MsgId>25</MsgId>
    <CreDtTm>2008-10-08T10:30:31+02:00</CreDtTm>
    <BtchBookg>false</BtchBookg>
<NbOfTxs>3</NbOfTxs>
    <Grpg>SNGL</Grpg>
  - <OrgId>
         <BkPtyId>1234567-1</BkPtyId>
       </OrgId>
  </Id>
- <PmtInf>
    <PmtInfId>97</PmtInfId>
<PmtMtd>TRF</PmtMtd>
    <ReqdExctnDt>2008-10-08</ReqdExctnDt>
  - <Dbtr>
    - <Id>
     - <OrgId>
         <BkPtyId>Kotimaan maksatustunnus</BkPtyId>
       </OrgId>
      </Id>
    </Dbtr>
  - <DbtrAcct>
    - <Id>
       <IBAN>FI1680001400050267</IBAN>
      </Id>
  </DbtrAcct>
- <DbtrAgt>
- <FinInstnId>
      <BIC>DABAFIHH</BIC>
</FinInstnId>
    </DbtrAgt>
  - <CdtTrfTxInf>
    - <PmtId>
      <EndToEndId>97</EndToEndId>
      </PmtId>
```

## **8 YHTEYSTIEDOT, TUKI**

Toimisto on auki arkisin klo 8-16. Jos emme pysty vastaamaan puheluusi heti, jätä soittopyyntö vastaajaan niin otamme yhteyttä heti vapauduttuamme.

Vuodenvaihteen tienoilla voi tulla hetkittäisiä puhelinruuhkia, mutta jättämällä viestin vastaajaan saamme otettua Sinuun parhaiten yhteyttä heti vapauduttuamme. Voit myös tutkia kotisivuiltamme <u>www.atsoft.fi</u> vastauksia ajankohtaisiin kysymyksiin tai laittaa sähköpostia osoitteeseen tuki@atsoft.fi

### Käyttäjätuki

(09)350 7530 tuki@atsoft.fi www.atsoft.fi

## Merja Hiltunen, sovellusneuvonta

(09)350 75 312, fax (09) 350 75 321 merja.hiltunen@atsoft.fi

## Mia Turunen, sovellusneuvonta

(09)350 75 311, fax (09) 350 75 321 mia.turunen@atsoft.fi

#### **Atso Mäkinen**, koulutus, asiakaskäynnit (09)350 75 310, fax (09) 350 75 351 0400 316 088 atso.makinen@atsoft.fi

Iltaisin ja viikonloppuisin voi soittaa päivystysnumeroihin 0400-505 596, 0500-703 730 tai 0400-316 088.